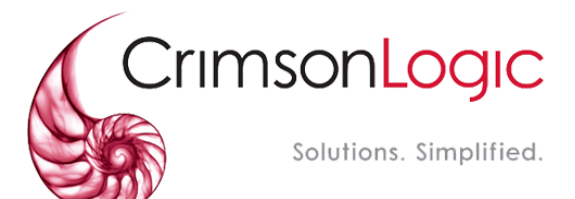

نظام العدالة الذكي

# الدخول إلى بوابة الجلسات والاجتماعات المرئية

دليل المستخدم

الإصدار 1.0 نوفمبر 2020

Crimsonlogic

Copyright2020 Private & Confidential

### دليل المستخدم –الجلسات والاجتماعات المرئية عن بُعد

# المحتويات

| 3 | صل 1                             | الف |
|---|----------------------------------|-----|
| 3 | نبذة عن هذا الدليل               |     |
| 3 | ستخدم                            | الم |
| 3 | رض                               | الغ |
| 3 | مائل الشرح                       | وس  |
| 4 | صل 2                             | الف |
| 4 | حضور الجلسات والاجتماعات المرئية |     |
| 4 | بملاحية: طرف أصيل في الدعوى      | الم |
| 4 | الدخول                           |     |
| 8 | صل 2                             | الف |
| 8 | حضور الجلسات والاجتماعات المرئية |     |
| 8 | سلاحية: طرف غير أصيل في الدعوى   | الم |
| 8 | .1 الدخول                        |     |

2

نظام العدالة الذكي - دليل المستخدم – حضور الجلسات والاجتماعات المرئية عن بُعد

# الفصل 1

# نبذة عن هذا الدليل

يهدف دليل المس تخدم هذا إلى ثر مرح الخطوات الخاص ة بالدخول إلى بوابة الجلس ات والاجتماعات المرئية.

### المستخدم

- ه طرف أصيل في الدعوى (مدعي، مدعى عليه، محامي إلخ)
- 🍝 طرف غير أصيل في الدعوى (شاهد، النيابة، خبير، إلخ)

### الغرض

- يوضح الدليل للمستخدم القيام بالتالي:
- 🍝 حضور الجلسات والاجتماعات المرئية عن بُعد

### وسائل الشرح

يوجد نوعان من وسائل الشرح هما: التلميحات والتحذيرات.

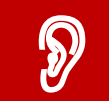

تلميح: يقدم التلميح معرفة من المفيد استخدامها والتي تساعد المستخدم على إكمال مهمته أو الإجراء الذي يقوم به.

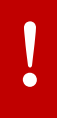

تنبيه: يشير التنبيه إلى معلومات قد تؤثر على المستخدم.

# الفصل 2

# حضور الجلسات والاجتماعات المرئية الصلاحية: طرف أصيل في الدعوى

# 1. الدخول

- اتبع الخطوات التالية لحضور الجلسات والاجتماعات المرئية عن بُعد:
- Itable 1. انتقل إلى موقع وزارة العدل أو اضغط على الرابط التالي (<u>https://www.moj.gov.ae</u>)
  أو قم بكتابته في المتصفح الخاص بك فتظهر الصفحة التالية:

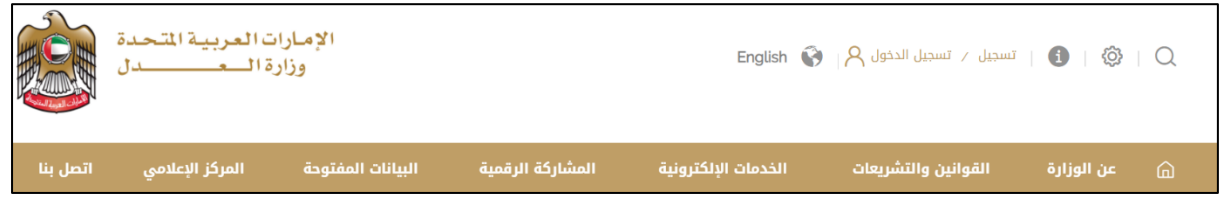

صورة [

### 3. اضغط على تسجيل الدخول فتظهر الخيارات التالية:

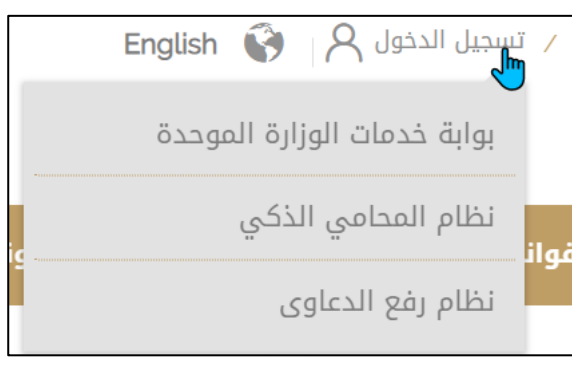

صورة 2

.4 اضغط على نظام رفع الدعاوى فتظهر الصفحة التالية:

#### نظام العدالة الذكي - دليل المستخدم

|                                              |                                                                                    | تسجيل الدخول |
|----------------------------------------------|------------------------------------------------------------------------------------|--------------|
|                                              | اسم المستخدم : ادخال اسم المستخدم                                                  |              |
|                                              | <b>كلمة السر</b> : ادخال كلمة السر                                                 |              |
|                                              | هل نسيت كلمة السر؟                                                                 |              |
| ن <b>وع المستخدم</b> : مستخدم خارجي 🍳 موظف 🔿 |                                                                                    |              |
|                                              | تسجيل الدخول 🛛 مستخدم جديد 🗋 إنشاء محام 🖉 الدخول لبوابة الجلسات/الإجتماعات المرئية |              |

صورة 3

### 5. اضغط على زر **الدخول لبوابة الجلسات/الاجتماعات المرئية** فتظهر الصفحة التالية:

| يرنية                    | 😑 بوابة الجلسات/الإجتماعات ال          |
|--------------------------|----------------------------------------|
| زر التحقق                | يرجى إدخال البيانات أدناه ثم الضغط علي |
| جئسة 🗸                   | نوع الجلسة/الإجتماع *                  |
|                          | رقم الجلسة/الإجتماع *                  |
| تم 0 لا                  | هل أنت طرف في القضية؟ *                |
|                          | رمز التقويض *                          |
|                          |                                        |
| بحث الجلسات عن بعد الغام |                                        |

صورة 4

6. اختر نوع الجلسة/الاجتماع من القائمة المنسدلة بالضغط على من أدخل رقم الجلسة/الاجتماع الذي استلمته في الإعلان ثم انتقل إلى هل أنت طرف القضية واختر نعم، ثم أدخل رمن الجلسة/الاجتماع الذي حصلت عليه من المحكمة من خلال تقديم طلب الحصول على رمن التفويض من حسابك في نظام العدالة الذكي) ثم اضغط على بحث الجلسات عن بُعد فتظهر الصفحة التالية:

#### نظام العدالة الذكي - دليل المستخدم –حضور الجلسات والاجتماعات المرئية عن بُعد

|                              | تقاصيل الجلسات أو الاجتماعات عن بعد |
|------------------------------|-------------------------------------|
| جلسة                         | توع الاجتماع عن يعد *               |
| XXXXXX                       | رقم الاجتماع عن بعد *               |
| نعم فعلا 🔘 لا                | هل أنت طرف في القضية؟ * ®           |
| المدعى (ذ) 🔍 المدعى عليه (۱) | نوع الطرف في القضية *               |
| XXXXXX                       | رمز التقويض *                       |
|                              | تفاصيل القضية                       |
| AJCMECIC XXXXXXXXXXXXXXXX    | رقم القضية                          |
| محكمة عجمان                  | موقع المحكمة                        |
| مىنتى                        | توع الدعوى                          |
| حضون اجتماع عن بعد           | حضور اجتماع عن بعد                  |

صورة 5

7. اضغط على حضور اجتماع عن بُعد فيتم توجيهك إلى الصفحة التالية:

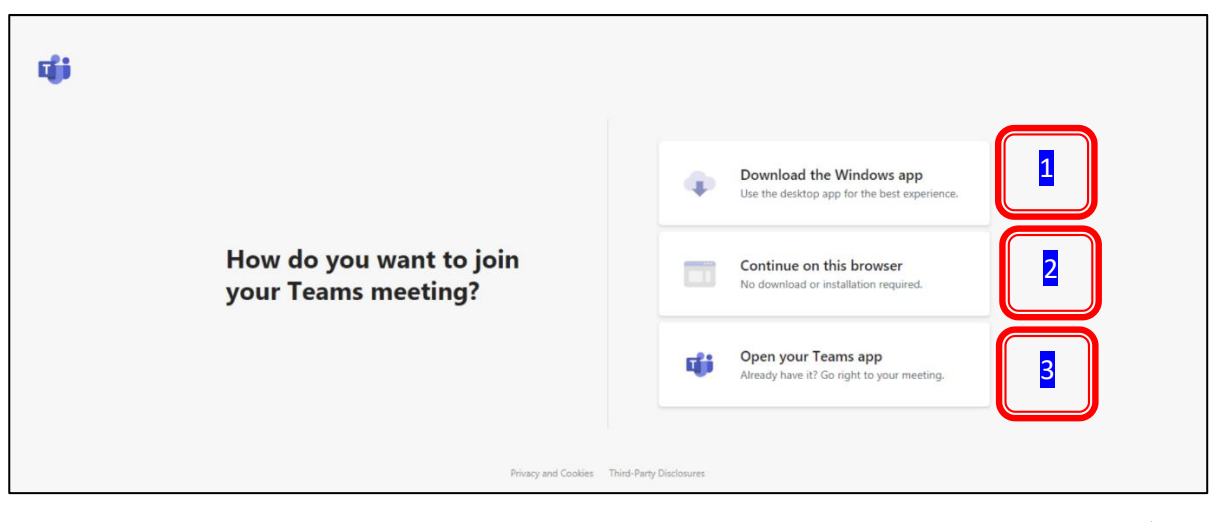

صورة 6

8. تطلب منك الصفحة اختيار الطريقة التي تود بها حضور الجلسة. يعني الخيار الأول Download Windows App تنزيل برنامج مايكروسوفت تيمز على جهازك، أما الخيار

© Crimsonlogic Pte Ltd

#### نظام العدالة الذكي - دليل المستخدم

الثاني Continue on this browser فيعني المتابعة في حضور الجلسة بدون تنزيل البرنامج، أما الخيار الثالث Open Your Teams app فيعني أن برنامج مايكروسوفت تيمز مثبت على جهازك وتريد فتح البرنامج.

حدد الخيار المناسب فيتم توجيهك إلى مايكروسوفت تيمز مباشرة

| Choose your audio and video settings for<br><b>Meeting now</b>  |  |  |  |
|-----------------------------------------------------------------|--|--|--|
| O                                                               |  |  |  |
| Join now<br>و Custom Setup                                      |  |  |  |
| Other join options                                              |  |  |  |
| 🕫 Audio off 🛛 🖏 Phone audio                                     |  |  |  |
| For a better experience sign in or download the desktop version |  |  |  |

صورة 7

10.اكتب اسمك وصفتك في المربع أعلاه ثم اضغط على Join Now (انضمام الآن).

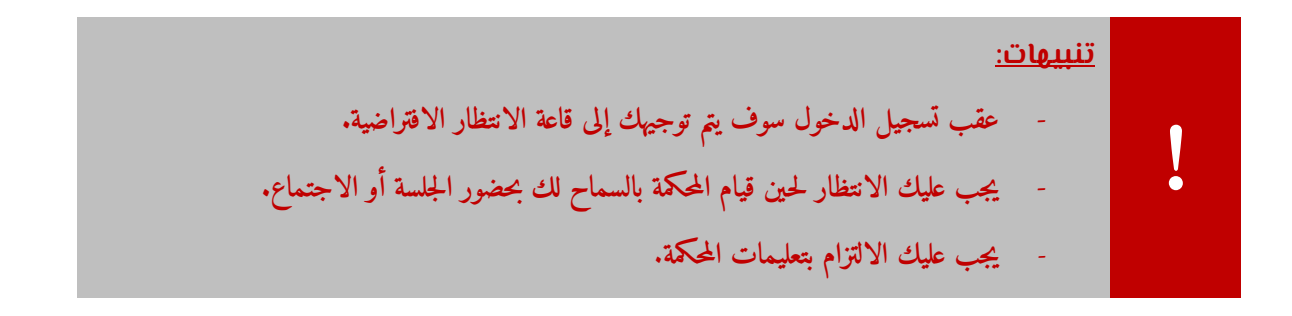

# الفصل 3

# حضور الجلسات والاجتماعات المرئية الصلاحية: طرف غير أصيل في الدعوى

# 1. الدخول

- اتبع الخطوات التالية لحضور الجلسات والاجتماعات المرئية عن بُعد:
- انتقل إلى موقع وزارة العدل أو اضغط على الرابط التالي (<u>https://www.moj.gov.ae</u>) أو قم بكتابته في المتصفح الخاص بك فتظهر الصفحة التالية:

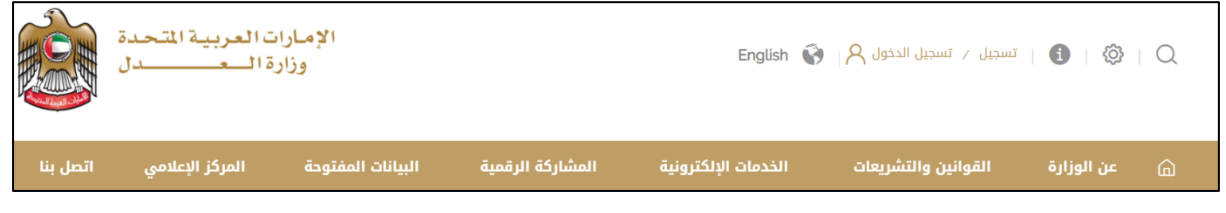

صورة 8

### 2. اضغط على تسجيل الدخول فتظهر الخيارات التالية:

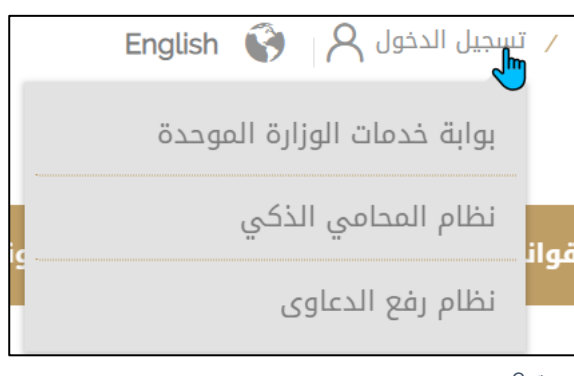

صورة 9

.3 اضغط على نظام رفع الدعاوى فتظهر الصفحة التالية:

| المستخدم | - دليل | الذكى | العدالة | نظام |
|----------|--------|-------|---------|------|
|----------|--------|-------|---------|------|

|                                                                                    | تسجيل الدخول |
|------------------------------------------------------------------------------------|--------------|
| اسم المستخدم : ادخال اسم المستخدم                                                  |              |
| <b>كلمة السر</b> : ادخال كلمة السر                                                 |              |
| هل نسيت كلمة السر؟                                                                 |              |
| نوع المستخدم : مستخدم خارجي 🍭 موظف 🔿                                               |              |
| تسجيل الدخول 🛛 مستخدم جديد 🔪 إنشاء محام 🔪 الدخول لبوابة الجلسات/الإجتماعات المرئية |              |

صورة 10

### 4. اضغط على زر الدخول لبوابة الجلسات/الاجتماعات المرئية فتظهر الصفحة التالية:

|                          | 💼 بوابة الجلسات/الإجتماعات المرئية               |
|--------------------------|--------------------------------------------------|
|                          | برجى إدخال البيانات أدناه ثم الضغط طي زر التحقّق |
| •                        | نوع الجلسة/الإجتماع * جلسة                       |
|                          | رقم الجلسة/الإجتماع *                            |
|                          | هل أنت طرف في القضية؟ * 🔿 نعم 🔿 لا               |
|                          | رمز التفويض *                                    |
|                          |                                                  |
| بحث الجلسات عن بعد الغاء |                                                  |

- صورة 11
- 5. اختر نوع الجلسة/الاجتماع من القائمة المنسدلة بالضغط على \_\_\_\_\_، ثم أدخل رقم الجلسة/الاجتماع الذي استلمته في الإعلان ثم انتقل إلى هل أنت طرف القضية واختر (لا)، ثم أدخل رمز التفويض (الذي حصلت عليه من المحكمة) ثم اضغط على بحث الجلسات عن بُعد فتظهر الصفحة التالية:

تفاصيل الجلسات أو الاجتماعات عن بعد جاسة نوع الاجتماع عن بعد \* XXXXXXX رقم الاجتماع عن يعد \* هل أنت طرف في القضية؟ \* 🔍 نعم فعلا ۲ Y XXXXXXX رمز التقويض \* تفاصيل القضية رقم القضية AJCMECICI\ XXXXXXXXXXXX موقع المحكمة عجمان توع الدعوى مدنى حضور اجتماع عن بعد حضور اجتماع عن يعد

نظام العدالة الذكي - دليل المستخدم –حضور الجلسات والاجتماعات المرئية عن بُعد

صورة 12

# اضغط على حضور اجتماع عن بُعد فيتم توجيهك إلى الصفحة التالية:

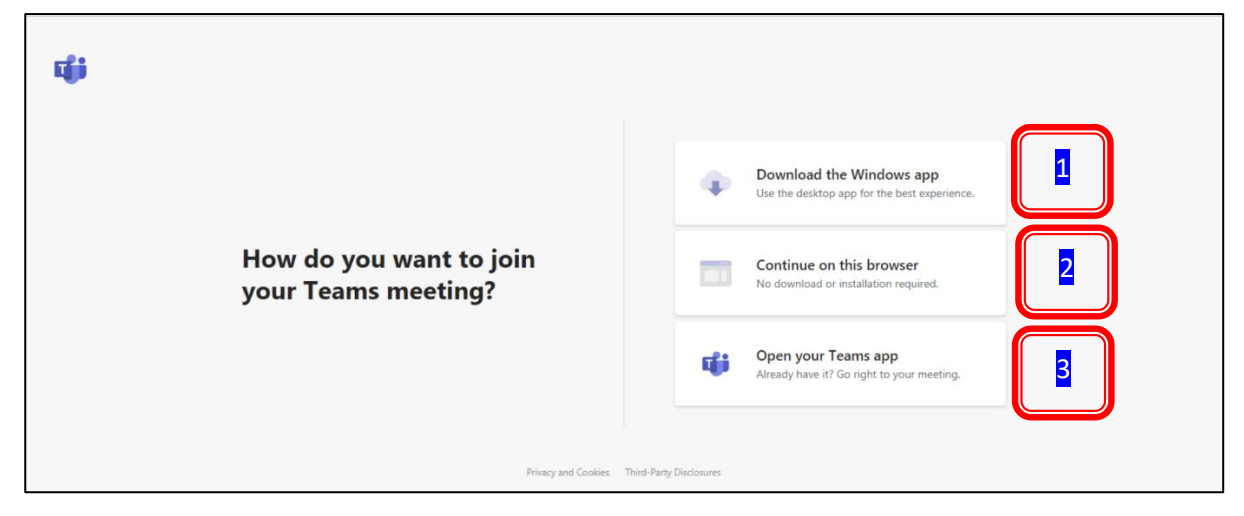

معلومات خاصة بالمستخدم المعنى فقط.

#### نظام العدالة الذكي - دليل المستخدم

صورة 13

7. تطلب منك الصفحة اختيار الطريقة التي تود بها حضور الجلسة. يعني الخيار الأول Download Windows App تنزيل برنامج مايكروسوفت تيمز على جهازك، أما الخيار الثاني Continue on this browser فيعني المتابعة في حضور الجلسة بدون تنزيل البرنامج، أما الخيار الثالث Open Your Teams app فيعني أن برنامج مايكروسوفت تيمز مثبت على جهازك وتريد فتح البرنامج.

| Choose your audio and video settings for<br>Meeting now         |  |
|-----------------------------------------------------------------|--|
| e                                                               |  |
| Join now<br>Custom Setup<br>Custom Setup                        |  |
| Оне јон орнов                                                   |  |
| <b>بَانَ Audio off</b> الله، Phone audio                        |  |
| For a better experience sign in or download the desktop version |  |

8. حدد الخيار المناسب فيتم توجيهك إلى مايكروسوفت تيمز مباشرة

صورة 14

9. اكتب اسمك وصفتك في المربع أعلاه ثم اضغط على Join Now (انضمام الآن).

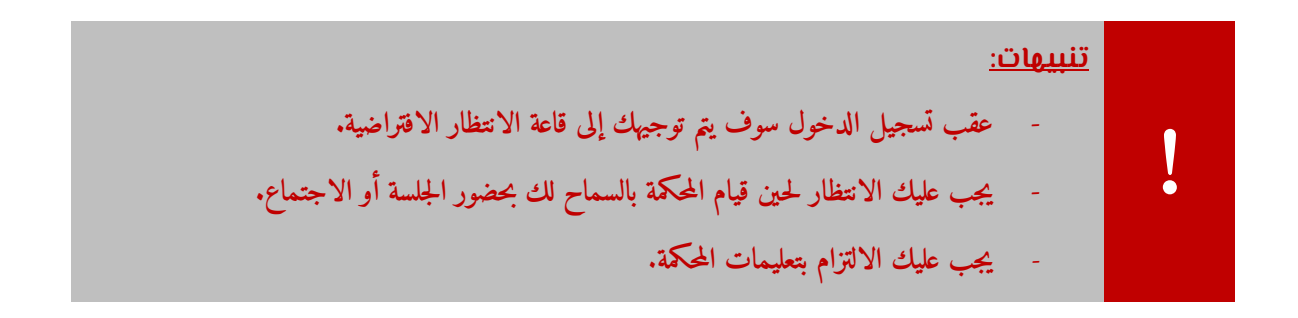